### **Downloading/Using Parent Portal App**

#### Step 1:

In your app store, search for 'Campus Parent', click 'Get' or 'Download':

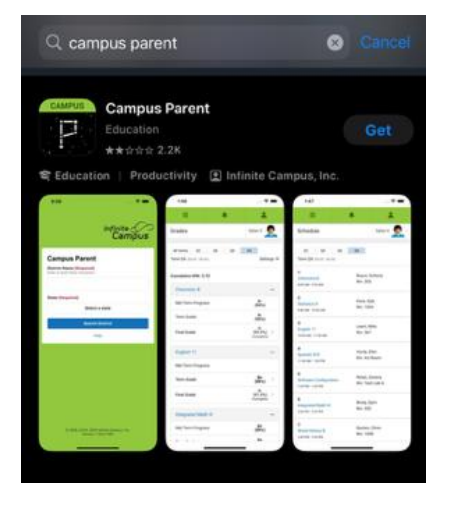

## <u>Step 2:</u>

Open the app and under District Name enter 'Hall', select "Georgia" for State:

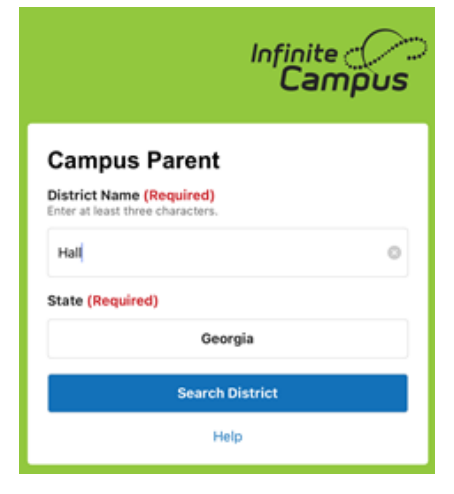

### Step 3: Select 'Hall'

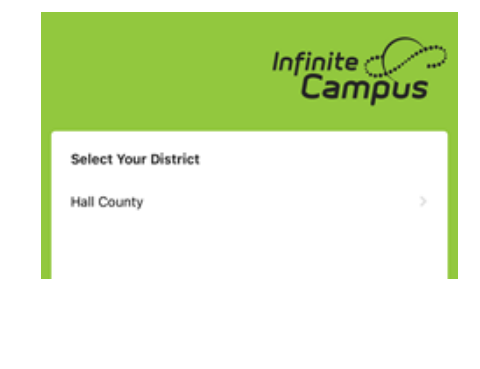

#### Step 4:

Enter your username and password and click 'Stay logged in' OR select 'New User?' and follow the prompts to create a username and password \*Be sure to click 'Stay Logged In'

## <u>Step 5:</u>

Once logged in, if prompted, click 'Allow' to allow push notifications.

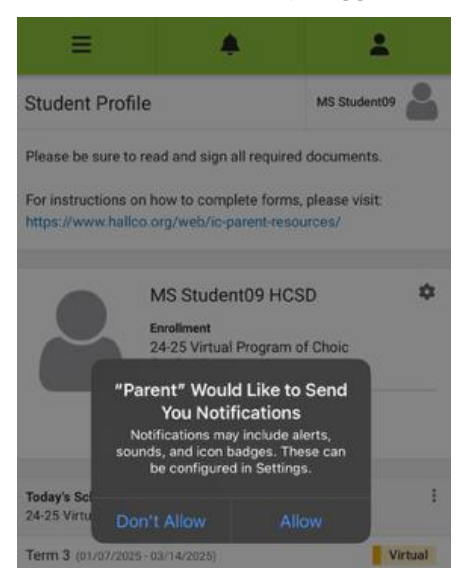

|                                                     | Infinite<br>Campu |
|-----------------------------------------------------|-------------------|
| Campus Parent                                       |                   |
| Hall County School D<br>Parent Username: (Required) | District          |
| Password: (Required)                                |                   |
| •••••                                               | Shov              |
| 🕑 Stay logged in 🤁 🧲                                | _                 |
| Lo                                                  | g In              |
| Forgot P                                            | assword?          |
|                                                     |                   |
| Forgot U                                            | sername?          |
| Forgot U                                            | sername?<br>elp   |

## Navigating Portal:

Click on the 3 lines in the upper Right-hand corner, this will display the menu, depending on your child's school,

you may have different options

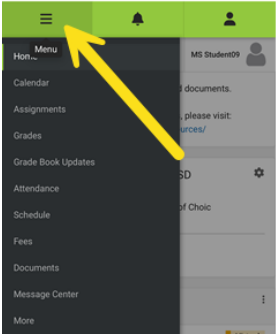

### To sign Documents:

## <u>Step 1:</u> Click on 'Documents' and select the document

select the document needing to be signed

| ≡ ♦                                                                          | ±              |
|------------------------------------------------------------------------------|----------------|
| Documents                                                                    | MS Student09   |
| School Year<br>24-25                                                         |                |
| Portal eSignatures                                                           |                |
| Created: 09/11/2024<br>NEEDS ATTENTION                                       | >              |
| 24-25SY Emory GIVES Program<br>Created: 07/31/2024<br>NEEDS ATTENTION        | >              |
| Created: 07/25/2024                                                          | >              |
| Created: 07/25/2024                                                          | ification >    |
| Created: 07/25/2024                                                          | owledgement >  |
| 24-25SY Middle and High School Stu<br>Created: 07/25/2024<br>NEEDS ATTENTION | udent Agenda > |
| Excused/Unexcused Absences Notif<br>07/25/2024                               | ication >      |
| Sick Symptoms Notification to Paren<br>07/25/2024                            | nts >          |
| 24-25SY Book Notification                                                    | 10/2024        |

## <u>Step 2:</u>

\*\*You may need to select 'Allow' for eSignatures when first logging in

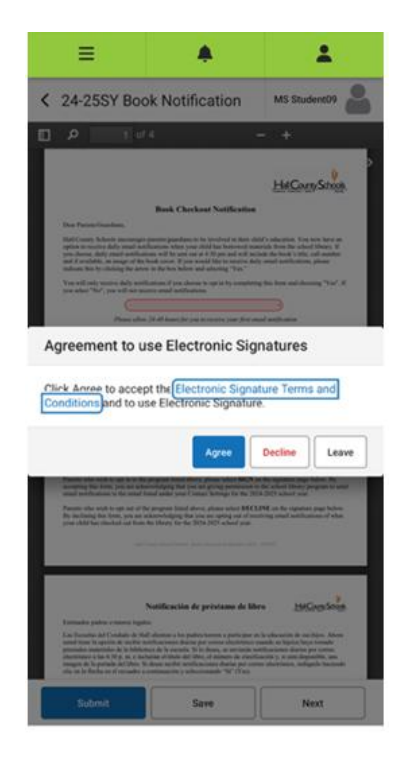

#### <u>Step 3:</u>

Read through the document, at the bottom of the document click on the red paper and signature icon, click 'Sign' or 'Decline':

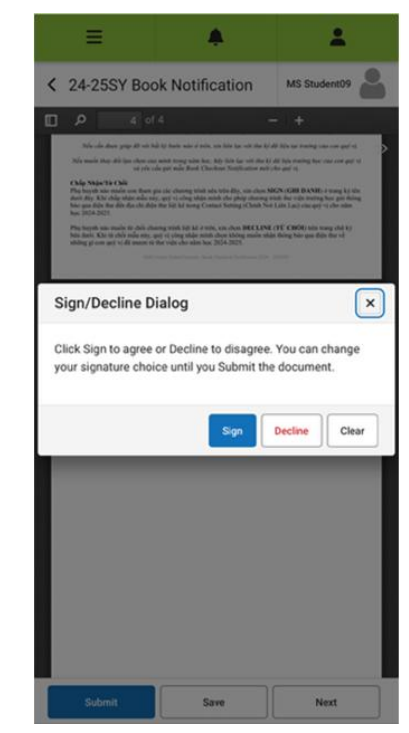

# <u>Step 4:</u> Once signed or declined, click on 'Submit'

| =                                                                                                    |                                                                                                    | 1                                                                                                    |
|----------------------------------------------------------------------------------------------------|----------------------------------------------------------------------------------------------------|----------------------------------------------------------------------------------------------------|
| < 24-25SY B                                                                                                    | ook Notification                                                                                                    | MS Student09                                                                                                    |
| א מ                                                                                                    | of 4                                                                                                    | - +                                                                                                    |
| Not under deuer grap of<br>Not wender deue auf lange au<br>Auf wender deue deue deue<br>deue deue deue deue deue                             | with the U beam when when when the the orbit the<br>end model of the the AL to the the term of the<br>end of the angle shared. Character the term beam<br>of the data gain and planet. Character the term of the<br>theory part of the angle which is derived the data planet<br>and the term of the term of the term of the term<br>of the term of the term of the term of the term<br>of the term of the term of the term of the term<br>of the term of the term of the term of the term<br>of the term of the term of the term of the term of the<br>term of the term of the term of the term of the term<br>of the term of the term of the term of the term of the<br>term of the term of the term of the term of the term of the<br>term of the term of the term of the term of the term of the<br>term of the term of the term of the term of the term of the<br>term of the term of the term of the term of the term of the<br>term of the term of the term of the term of the term of the term<br>of term of the term of the term of the term of the term of the term of the<br>term of term of the term of the term of term of term | <ul> <li>Chi Ali Ali Ang membry and an ang of st<br/>at a standard and a standard ang of a<br/>and standard and a standard ang of a<br/>and KCAC (2018) (Alise ang alise) (Alise<br/>Shall Lafe Caral ang align of a bios<br/>Shall Lafe Caral ang align of a bios<br/>(Alise Caral ang align of a bios of<br/>align of the standard ang align of a<br/>standard and ang align of a bios<br/>(Alise Caral ang align of a bios<br/>(Alise Caral ang align of a bios<br/>(Alise Carad ang align</li></ul> |
| NCS011watte, 865 Sto.<br>24 2557 Book Nado<br>The assesses appears.<br>Paratellanders Sparse<br>Paratellanders Sparse<br>Paratellander Spars | Reproduces Proget, page 1 of 1<br>and<br>Test Test Test Test Test Test Test Test                                                                                                    | (14/1025                                                                                                    |
| Submit                                                                                                    | Save                                                                                                    | Next                                                                                                    |

Continue the same steps for the rest of the documents needing to be signed